### Инструкция для прохождения тестов на категорию

# Прохождение аттестационных тестов будет проходить на портале. Для этого нужно во вкладке Аттестация на сайте медицинского колледжа

|                                                                                                    | ODDASDRATEALHOR VUDEX APHUR L TARDODOAL CVOTO VDSG                                                                                                    | Deserver                                                                                                    |                                                                                                    |
|----------------------------------------------------------------------------------------------------|----------------------------------------------------------------------------------------------------|----------------------------------------------------------------------------------------------------|----------------------------------------------------------------------------------------------------|
| ГЛАВНАЯ О КОЛЛЕДЖЕ                                                                                                    | с АБИТУРИЕНТАМ ОБУЧАЮЩИМСЯ АТТЕСТ.                                                                                                    | АЦИЯ АККРЕДИТАЦИЯ ПОВЫШЕНИЕ КВАЛИФИ                                                                                                    | кации                                                                                                    |
| Главная > Аттестация                                                                                                    |                                                                                                    |                                                                                                    |                                                                                                    |
| Аттестация педагогичес<br>Аттестация средних мед<br>работников<br>ИНФОРМАЦИОНС<br>ССССИВНИКОВ<br>ССССИВНИКОВ<br>ССССИВНИКОВ<br>ССССИВНИКОВ<br>СОСТАВНОВНИКОВ<br>СОСТАВНОВНИКОВНИКОВ<br>СОСТАВНОВНИКОВ<br>СОСТАВНОВНИКОВ<br>СОСТАВНОВНИКОВ<br>СОСТАВНОВНИКОВ<br>СОСТАВНИВНИВИ<br>СОСТАВНИВИ<br>СОСТАВНИВНИВИ<br>СОСТАВНИВНИВИ<br>СОСТАВНИВНИВИ<br>СОСТАВНИВНИВИВИ<br>СОСТАВНИВНИВИ<br>СОСТАВНИВНИВИ СОСТАВНИВИВИВИВИВИВИВИ<br>СОСТАВНИВИВИВИ<br>СОСТАВНИВИВИВИ СОСТАВНИВИВИВИВИВИВИИ<br>СОСТАВНИВИВИВИВИИ СОСТАВНИВИВИВИВИВИВИВИВИВИВИВИВИВИВИВИВИВИВИ | ких работников<br>ицинских<br>БЕРСУРСЫ<br>Состан, на основния проф<br>дожностям, на основния<br>дожностям, на основния<br>материального стимулу<br>дожностям, на основния<br>материального стимулу<br>деятельности медиция<br>населению.<br>Основными задачами<br>специалистов, вывален<br>подбора, расстановки<br>выполнение професси | тов - это оценка теоритических знаний и практичес<br>ессиональных обязанностей по соответствующим с<br>е результатов квалификационного экзамена. Это ва<br>ирования специалистов, которая направлена на со<br>нских организаций и улучшение качества оказания<br>аттестации являются определение уровня професс<br>им наиболее высококвалифицированных специали<br>и использования кадров, повышение персональной<br>ональных и должностных обязанностей. | Распечатать<br>ских навыков, необходимых<br>пециальностям и<br>екная форма морального и<br>вершенствование<br>медицинской помощи<br>иональной подготовки<br>кстов с целью улучшения<br>й ответственности за |
| ● ЦГ<br>код в порт                                                                                                    | VE                                                                                                    |                                                                                                    |                                                                                                    |
|                                                                                                    | ne_testing_manual.pdf 🛛 🗙 🍓 «Ставропольский базовый мед. 🗴                                                                                                    | Новая вкладка 🗙 🕂                                                                                                    |                                                                                                    |

| СТАВРОПОЛЬСИ                                                                                                    | КИЙ БАЗОВЫЙ                                                                                                    |
|----------------------------------------------------------------------------------------------------|----------------------------------------------------------------------------------------------------|
| МЕДИЦИНСКИ                                                                                                    | ІЙ КОЛЛЕДЖ                                                                                                    |
| жилист линиссевиличет                                                                                                    | ОКАНУВАКИЯ                                                                                                    |
| «Ставропольский базовый<br>медицинский колледж» Факультет<br>профессионального образования<br>© В Вашем браузере должен быть разрешен прием cookies ©<br>Вы в первый раз на нашем сайте?<br>Для полноценного доступа к этому сайту Вам необходимо сначала создать<br>учетную запись. | Уже есть аккаунт?<br>ргоћогоч<br>а<br><br>Запомнить логин<br>Вход<br>Забыли логин или пароль?<br>Создать учетную запись |

📲 🔎 O 🛱 🔚 🧿 💋 💁 🖽

へ 物 記 ⑴ PYC 10:62 口

# 2. Если у Вас нет учетной записи для входа на портал. Вам необходимо зарегистрироваться и создать учетную запись.

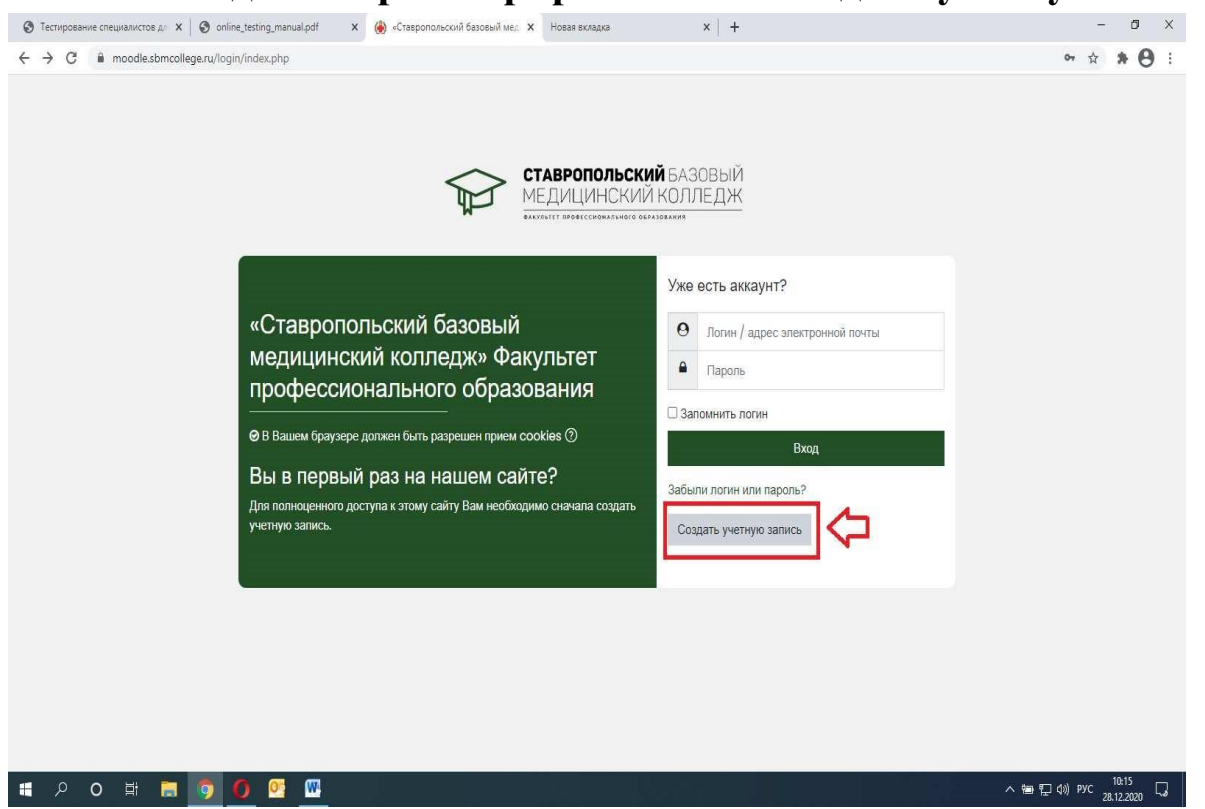

#### 3. Регистрация, создание учетной записи.

| Э Тестирование специалистов д/ Х О оп                        | nline_testing_manual.pdf 🛛 🗙 🋞 Hosas   | тучетная запись x +                           | - 0 ×                |
|--------------------------------------------------------------|----------------------------------------|-----------------------------------------------|----------------------|
| $\leftrightarrow$ $\rightarrow$ C $$ moodle.sbmcollege.ru/lo | ogin/signup.php?                       |                                               | °+ ☆ <b>* ⊖</b> :    |
|                                                              | Новая учетная запи                     | ИСЬ                                           | •                    |
|                                                              |                                        | ∞ Свернуть всё                                |                      |
|                                                              | Выберите имя пользова                  | теля и пароль 🔻                               |                      |
|                                                              | Логин                                  | 0                                             |                      |
|                                                              |                                        | - Не указан логин                             |                      |
|                                                              |                                        | Пароль должен содержать символов - не менее 6 |                      |
|                                                              | Пароль                                 | 0                                             |                      |
|                                                              |                                        | - Заполните поле                              |                      |
|                                                              |                                        |                                               |                      |
|                                                              | Заполните информацию                   | о себе 💌                                      |                      |
|                                                              | Адрес электронной почты 🛈              |                                               |                      |
|                                                              | Адрес электронной почты 🛈<br>(еще раз) |                                               |                      |
|                                                              | Имя                                    |                                               |                      |
|                                                              | Фамилия 🕕                              |                                               |                      |
|                                                              | Город                                  | Ставрополь                                    |                      |
|                                                              | Страна                                 | Россия \$                                     |                      |
|                                                              |                                        | Создать мой новый аккауит Отмена              |                      |
|                                                              | Обязательные для заполнения по         | лая этой фолме помечены                       |                      |
| 📲 P O 🛱 🛢 🧿                                                  | <b>O</b> 💁 🌣                           |                                               | へ 悟 厚 (ハ) PYC 9:53 📮 |

Ниже пример правильно заполненных полей:

| Новая учетна                      | запись                                        |                |
|-----------------------------------|-----------------------------------------------|----------------|
| 5                                 |                                               | ▼ Свернуть всё |
| Выберите имя п                    | пьзователя и пароль ▼                         |                |
| Логин                             | O prohorov                                    |                |
|                                   | Пароль должен содержать символов - не менее 6 |                |
| Пароль                            | •                                             |                |
|                                   | L                                             |                |
| Заполните инфо                    | мацию о себе 🔻                                |                |
| Адрес электронной по              | ты () barit1982@mail.ru                       |                |
| Адрес электронной по<br>(еще раз) | n⊌① barit1982@mail.ru                         |                |
| Имя                               | О Александр                                   |                |
| Фамилия                           | О Прохорое                                    |                |
| Город                             | Ставрополь                                    |                |
| Страна                            | Россия                                        | *              |
|                                   |                                               |                |
|                                   | Создать мой новый аккаунт Отмена              |                |

#### Обратите внимание.

#### Логин должен состоять только из маленьких букв.

#### Пароль – не менее 8 символов.

#### Адрес электронной почты должен быть реальным, то есть существующим!!!

В целях информационной безопасности использование зарубежных почтовых сервисов (**@gmail.com**, **@icloud** и т.п.) невозможно. Регистрация успешно принимается с Российских почтовых сервисов (зона RU). На указанный адрес электронной почты Вам будет отправлено письмо. Необходимо его открыть. В письме будет ссылка, на которую нужно нажать. После этого Вы попадаете на образовательный портал под вашей учетной записью.

#### 4. Запись на курс

Необходимо нажать на « Домашняя станица»

| Э Тестирование специалистов дл. х В onlin                         | ne_testing_manual.pdf X 🋞 Личный кабинет X +                         | - a x                                                |
|-------------------------------------------------------------------|----------------------------------------------------------------------|------------------------------------------------------|
| $\leftrightarrow$ $\rightarrow$ C $($ $$ moodle.sbmcollege.ru/my/ |                                                                      | ± <b>*Θ</b> :                                        |
| Нарадицинский<br>Медицинский к                                    | EASOBЫЙ<br>COЛEДЖ                                                    |                                                      |
| 🖓 Личный кабинет                                                  | Веонуть страницу по умолчанию Прекратить настраивать эту страницу    | Шкала времени 🕂 🕸 🔹                                  |
| 🕅 Домашняя страница                                               | 22,505 MB 1157 / 0 0 221 21 21                                       | 0 • [j= •                                            |
| Календарь                                                         | Использование диска Количество Количество курсов Пользователи онлайн |                                                      |
| Сертификаты                                                       | (moodledata) nansaoarenek (nocnegiwe 5 минут)                        | <u> </u>                                             |
| 🖺 Личные файлы                                                    | Учебные планы + ® •                                                  | Нет элементов курса с<br>приближающимся сроком сдачи |
| 🛱 Банк контента                                                   |                                                                      |                                                      |
| Администрирование                                                 | Недавно посещенные курсы + 🐵 -                                       | Личные файлы 🛛 🕂 🕸 🗸                                 |
| 🗅 Добавить блок                                                   |                                                                      | Нет ни одного файла                                  |
|                                                                   |                                                                      | Управление личными файлами                           |
|                                                                   | Нет недавно посещенных курсов                                        | Ten esseren un source t 🖄 a                          |
|                                                                   | Саолка по курсам + @ -                                               | Пользователи на сайте 🛨 🤤 -                          |
|                                                                   |                                                                      | П Александр Прохоров 💿                               |
|                                                                   | Т Все (кроме скрытых) * 🚺 Название курса *                           | О Татьяна Шугаева О                                  |
|                                                                   | 33                                                                   | Masyp                                                |
| 0                                                                 |                                                                      | <ul> <li>Наталья Литовченко</li> </ul>               |
| https://moodle.sbmcollege.ru/my/# MOXHOCTER.                      | EE                                                                   | О Ольга Мкртчян 📿 🔻                                  |
| 🗏 P O 🗄 👼 🧿 I                                                     | 🚺 💁 🔤 🔤 🖉                                                            | ^ 悟 덮 예 ENG 11:04 및                                  |

# В разделе «Курсы» выбрать «Аттестационные тесты для присвоения квалификационных категорий»

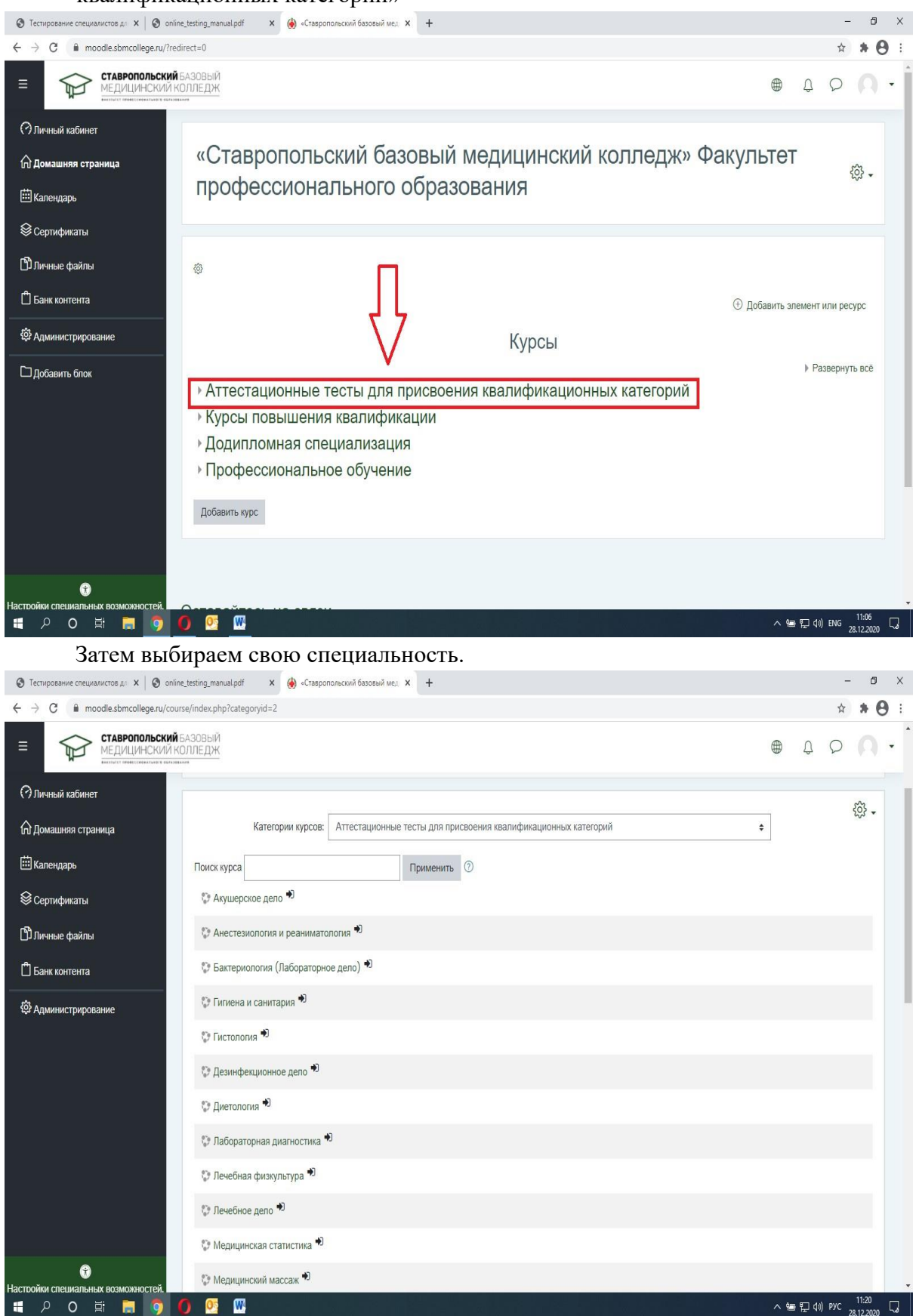

Самостоятельно записываемся на курс

| Э Тестирование специалистов дл х S onlin           | e_testing_manual.pdf x 🛞 «Craspononscorii базовый ме. x 🕂 | - 0 ×                 |
|----------------------------------------------------|-----------------------------------------------------------|-----------------------|
| ← → C   moodle.sbmcollege.ru/cour                  | rse/index.php?categoryid=2                                | * * 🖰 :               |
| ■ Ставропольский<br>медицинский к<br>медицинский к | БАЗОВЫЙ<br>ОЛЛЕДЖ                                         |                       |
| Пичный кабинет                                     | Поиск курса 🛛                                             |                       |
| 🛱 Домашняя страница                                | Акушерское дело<br>Самостоятельная запись                 |                       |
| 🖽 Календарь                                        | Анестезиология и реаниматология <sup>10</sup>             |                       |
| 😂 Сертификаты                                      | 💱 Бактериология (Лабораторное дело) 🔊                     |                       |
| 🗅 Личные файлы                                     | 🔅 Гипиена и санитария 🏓                                   |                       |
| 🛱 Банк контента                                    | 🔅 Гистология 🌒                                            |                       |
| 🕸 Администрирование                                | 🖏 Дезинфекционное дело 🏓                                  |                       |
|                                                    | 🗘 Диетология 🌒                                            |                       |
|                                                    | 🔅 Лабораторная диагностика 🌒                              |                       |
|                                                    | 🖏 Лечебная физкультура 🏓                                  |                       |
|                                                    | 🖏 Лечебное дело 🕈                                         |                       |
|                                                    | Федицинская статистика •0                                 |                       |
|                                                    | 🗇 Медицинский массаж 🌒                                    |                       |
|                                                    | 💱 Общая практика 🌒                                        |                       |
| Э<br>Настройки специальных возможностей            | 💱 Операционное дело 🕶                                     |                       |
|                                                    |                                                           | へ 恒 行 (h) PyC 11:28 🖓 |

### 5. Тестирование

Сначала необходимо пройти тест «Инфекционная безопасность». Основной тест по специальности будет доступен только после того, как будет пройден тест «Инфекционная безопасность» с проходным баллом 70%.

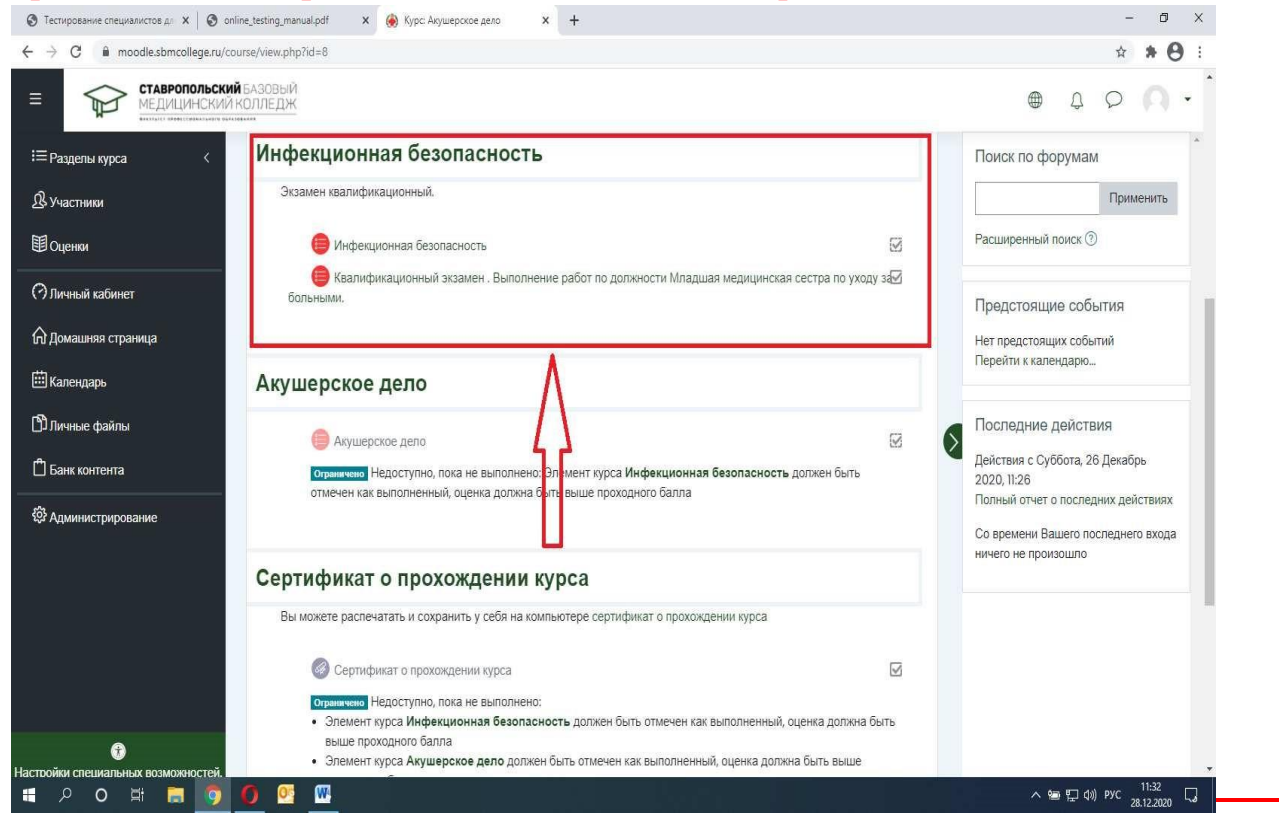

## 6. Печать Сертификата

| ← → C ■ moodle.sbmcollege.ru/co                                                                                                    | urse/view.php?id=8                                                                                                    | x * 🖰                                                                                                    |
|----------------------------------------------------------------------------------------------------|----------------------------------------------------------------------------------------------------|----------------------------------------------------------------------------------------------------|
| = Старонольски                                                                                                    |                                                                                                    |                                                                                                    |
| і≡ Разделы курса <                                                                                                    | Акушерское дело                                                                                                    | Поиск по форумам                                                                                                    |
| <b>В</b> Участники                                                                                                    | Отраничено Недоступно, пока не выполнено: Элемент курса Инфекционная безопасность должен быть                                                                                                    | Применить                                                                                                    |
| Оценки                                                                                                    | отмечен как выполненныи, оценка должна сыть выше проходного салла                                                                                                    | Расширенный поиск (3)                                                                                                    |
| 🖓 Личный кабинет                                                                                                    | Сертификат о прохождении курса                                                                                                    | Предстоящие события                                                                                                    |
| 🛱 Домашняя страница                                                                                                    | Вы можете распечатать и сохранить у себя на компьютере сертификат о прохождении курса                                                                                                    | Нет предстоящих событий<br>Перейти к календарю                                                                                   |
| 🖽 Календарь                                                                                                    | Сертификат о прохождении курса                                                                                                    |                                                                                                    |
| 🗅 Личные файлы                                                                                                    | Отраничено Недоступно, пока не выполнено:                                                                                                    | Последние действия                                                                                                    |
| 🖞 Банк контента                                                                                                    | <ul> <li>элемен курса индекционная оваопасность должен оыть отмечен как выполненных, оценка должна оыть<br/>выше проходного балла</li> <li>элемент курса акуществае парто лоткач быть отмечен как выполненный оценка должна быть выше</li> </ul>                                                                                                    | Действия с Суббота, 26 Декабрь<br>2020, 11:38                                                                                    |
| Орание<br>Орание                                                                                                    | <ul> <li>Элемент пурса клушерское дело должен овта отмечен как запослевных, оценка должна сога заще<br/>проходного балла</li> </ul>                                                                                                    | Полный отчет о последних действиях                                                                                               |
|                                                                                                    |                                                                                                    | ничего не произошло                                                                                                    |
|                                                                                                    |                                                                                                    | へ 幅 🖸 d)) PYC 🕂 45                                                                                                    |
| Тестирование специалистов ди X 3 online_testin<br>→ С  moodle.sbmcollege.ru/mod/certit                                                                                                    | Ig_manual.pdf         X <ul></ul>                                                                                                    | - 5<br>• • 8                                                                                                    |
| Tecruposawe cneuvanicros <sub>A</sub> : X O online, testin<br>→ C n moodle.sbmcollege.ru/mod/certif<br>CTABPONODLCKVIЙ БАЗО<br>MELUILUH-CKVIЙ КОЛЛЕ                                                                                            | Ig_manual.pdf x Ceptификат о прокожденки ку x +<br>ficate/view.php?id=24<br>BbJЙ<br>-ДЖ                                                                                                    | - ª<br>★ ★ €<br>⊕ ↓ ♀ ○ ·                                                                                                    |
| Тестирование специалистов дг х ⊙ online, testin<br>→ С п moodle.sbmcollege.ru/mod/certil<br>Ставропольский БАЗО<br>МЕДИЦИНСКИЙ КОЛЛЕ<br>В Разделы курса                                                                                        | О      О     О   | - о<br>★ ★ • • •<br>⊕ Д Р О                                                                                                    |
| Тестирование специалистов д. Х                                                                                                    | о от отрановараят с пролождении куг х +<br>подпаповараят х 🛞 Сертификат о пролождении куг х +<br>подпаповараят с пролождении куг х +<br>ВыИ<br>ДЖ<br>Личный кабинет Курсы Аттестационные тесты для присвоения квалификационных категорий Акушерское дело<br>Сертификат о прохождении курса                                                                                                    | 2.12200<br>- б<br>* * 9<br>Ф Д О О<br>Сертификат о прохождении курса                                                             |
| Тестирование специалистов ді Х    С                                                                                                    | о от отранов.раб от о пролождении куг х +<br>ficate/view.php?id=24<br>ВЫЙ<br>ДЖ<br>Личный кабинет Курсы Аттестационные тесты для присвоения квалификационных категорий Акушерское дело<br>Сертификат о прохождении курса                                                                                                    | - с<br>* * • •<br>Сертификат о прохождении курса<br>Включить редактирование блоков                                               |
| Тестирование специалистов д. Х                                                                                                    | о о №<br>падлялия/рай × © Серпификат о прохождении куг × +<br>ficate/view.php?id=24<br>ВыИ<br>ДЖ<br>Личный кабинет Курсы Аттестационные тесты для присвоения квалификационных категорий Акушерское дело<br>Сертификат о прохождении курса                                                                                                    | - а<br>* * • •<br>Ф Д Д П<br>Сертификат о прохождении курса<br>Включить редактирование блоков                                    |
| Теспирование специалистов дг Х                                                                                                    | Сертификат о прохождении куг х +     Гозаничный кабинет Курсы Аттестационные тесты для присвоения квалификационных категорий Акушерское дело Сертификат о прохождении курса  Пичный кабинет курсы Аттестационные тесты для присвоения квалификационных категорий Акушерское дело Сертификат о прохождении курса  Похаза  Похаз  Похаз  Похаза  Похаза  Похаз  Похаза  Похаза  Похаз  Похаза  Похаза  Похаз  Похаз  Похаз  Похаз  Поха3 | - о<br>* * • •<br>Сертификат о прохождении курса<br>Включить редактирование блоков<br>ать выданные сертификаты: 0                |
| Тестирование специалистов ди Х © online_testin<br>→ С  moodle.sbmcollege.ru/mod/certin<br>C  medule.sbmcollege.ru/mod/certin<br>C  medule.sbmcollege.ru/mod/certin<br>EPasgentu kypca<br>С  частники<br>Оценки<br>Оценки<br>Одонашняя страница | Сертификат о прохождении куг х +     Гоказа     Гоказа     Гоказа     Гоказа     Гоказа     Гоказа     Гоказа     Гоказа                                                                                                    | - с<br>* * • •<br>Сертификат о прохождении курса<br>Включить редактирование блоков<br>ать выданные сертификаты: 0                |
| Тестирование специалистов дл. Х    С плие, testin   С    С                                                                                                    | Сертификат о прокождении куг х +     Пичный кабинет Курсы Аттестационные тесты для присвоения квалификационных категорий Акушерское депо     Сертификат о прохождении курса     Сертификат о прохождении курса     Пичный о полученных сертификатах     Выдан Оценка                                                                                                    | - о<br>* * • •<br>Сертификат о прохождении курса<br>Включить редактирование блоков<br>ать выданные сертификаты: 0                |
| Тестирование специалистов ди Х                                                                                                    | Сертификат о прохождении куг х +     Пличный кабинет Курсы Аттестационные тесты для присвоения квалификационных категорий Акушерское дело Сертификат о прохождении курса  Нформация о полученных сертификатах     Выдан Оценка     Понедельник, Результат     28 Декабрь прохождения                                                                                                    | - о<br>* * • •<br>Ф Д Р О<br>Сертификат о прохождении курса<br>Включить редактирование блоков<br>ать выданные сертификаты: 0     |
| Теспирование специалистов да Х                                                                                                    | Сертификат о прокождении куг х +      Почедельник, Результат 28.Декабрь прохождения 2020, 11:37 теста: -                                                                                                    | - о<br>* * • • •<br>Сертификат о прохождении курса<br>Включить редактирование блоков<br>ать выданные сертификаты: 0 🔅 •          |
| Тестирование специалистов дл X                                                                                                    | падлюнианраят x Ceptroфикат о прокождении куг x +<br>ficate/view.php?kd=24<br>Вый<br>Личный кабинет Курсы Аттестационные тесты для присвоения квалификационных категорий Акушерское дело<br>Сертификат о прохождении курса<br>Iнформация о полученных сертификатах<br>Выдан Оценка<br>Понедельник, Результат<br>28 Декабрь прохождения<br>18 Декабрь прохождения<br>28 Декабрь прохождения<br>2020, 11:37 теста: -                                                                                                    | - о<br>* * • •<br>Ф Д Р О<br>Сертификат о прохождении курса<br>Включить редактирование блоков<br>ать выданные сертификаты: 0     |
| Теспирование специалистов дл Х                                                                                                    | падлялицарят х сертификат о прокождении куг х + падлялицарят х сертификат о прокождении куг х + падлялицарят Курсы Аттестационные тесты для присвоения квалификационных категорий Акушерское дело Сертификат о прохождении курса Пичный кабинет Курсы Аттестационные тесты для присвоения квалификационных категорий Акушерское дело Сертификат о прохождении курса Пичный сабинет курсы Аттестационные тесты для присвоения квалификационных категорий Акушерское дело Сертификат о прохождении курса Пичный сабинет курсы Аттестационные тесты для присвоения квалификационных категорий Акушерское дело Сертификат о прохождении курса Понедельник, Результат 28 Декабрь прохождения 2020, 11:37 теста Шелкните на кнопке нике, чтобы открыть свой сертификат в новом онне браузера. Получить свой сертификат в новом онне браузера.                                                                                                    | - о<br>* * • •<br>Ф Д Р О<br>Сертификат о прохождении курса<br>Включить редактирование блоков<br>ать выданные сертификаты: 0 🔅 • |
| Теспирование специалистов д ×                                                                                                    | сертификат о прокождении куг х +      ficate/view.php?id=24      Дичный кабинет Курсы Аттестационные тесты для присвоения квалификационных категорий Акушерское депо      Сертификат о прохождении курса      Гичный кабинет Курсы Аттестационные тесты для присвоения квалификационных категорий Акушерское депо      Сертификат о прохождении курса      Гичный кабинет Курсы Аттестационные тесты для присвоения квалификационных категорий Акушерское депо      Сертификат о прохождении курса      Гичный кабинет Курсы Аттестационные тесты для присвоения квалификационных категорий Акушерское депо      Сертификат о прохождении курса      Гонедельник, Результат     28 Декабрь прохождения     2020, 11:37 теста: -      Щелкните на кнопке никке, чтобы открыть свой сертификат в новом окне браузера.      Голучить свой сертификат      еvious octivity                                                                                                    | - а<br>* * • •<br>Ф Д О О<br>Сертификат о прохождении курса<br>Включить редактирование блоков<br>ать выданные сертификаты: 0 Ф • |
| Тестирование специалистов ди Х                                                                                                    | падляличарой х Серпификат о прохождения кух +     падляличарой х Серпификат о прохождения кух +     пачный кабинет Курсы Аттестационные тесты для присвоения квалификационных категорий Акушерское дело     Серпификат о прохождении курса        Пичный кабинет Курсы Аттестационные тесты для присвоения квалификационных категорий Акушерское дело     Серпификат о прохождении курса        Пичный кабинет Курсы Аттестационные тесты для присвоения квалификационных категорий Акушерское дело     Серпификат о прохождении курса        Пичный кабинет Курсы Потестационные тесты для присвоения квалификационных категорий Акушерское дело     Серпификат о прохождении курса        Пиформация о полученных сертификатах        Понедельник, Результат     28 Декабрь     прохождения     2020,11:37     теста:-        Шелкните на кнопке никке, чтобы открыть свой серпификат в новом онне браувера.        Evious activity     Anyшерское дело                                                                                                    | - а                                                                                                    |
| Тестирование специалистов ди Х                                                                                                    | Серпфикат о прохождении ку:      +      падланиция     кабинет     Курсы     Аттестационные тесты для присвоения квалификационных категорий     Акушерское дело     Сертификат о прохождении курса                                                                                                    | - а<br>* * • • •<br>• • • •<br>• • • • •<br>• • • • •<br>• • • •                                                                 |
| Тестирование специалистов д. Х                                                                                                    | Сертификат о прохождении ку: х +     падананијот курсы Аттестационные тесты для присвоения квалификационных категорий Акушерское дело Сертификат о прохождении курса  НФОРМАЦИЯ О ПОЛУЧЕННЫХ СЕРТИФИКАТАХ  Выдан Оценка Понедельних Результат 28 Декабрь прохождения 2020, 11:37 теста  Шелкните на кнопке никке, чтобы открыть свой сертификат в новом окне браузера.  Получить свой сертификат в новом окне браузера.  Pevious octivity Axyшерское дело                                                                                                    | - о                                                                                                    |
| Тестирование специалистов Д. Х                                                                                                    | пр. пениакай х серпификато прокождении ку: х +<br>псаке/view.php?id=24           Вый           Личный кабинет         Курсы         Аттестационные тесты для присвоения квалификационных категорий         Акушерское дело           Серпификат о прохождении курса         Серпификат о прохождении курса         Понедельник, Результат<br>28 Декабрь         Акушерское дело           Пичный кабинет         Курсы         Аттестационные тесты для присвоения квалификационных категорий         Акушерское дело           Серпификат о прохождении курса         Понедельник, Результат<br>2020,1137         Тонедельник, Результат<br>2020,1137         Результат<br>теста: -           Шелините на внопке нике, чтобы открыть свой серпификат в новом оме браузера.         Получить свой серпификат в новом оме браузера.           Голучить свой серпификат в новом оме браузера.         Получить свой серпификат         с           revious activity         Перейти на         с           гавайтесь на связи         с         с                                                                                                    |                                                                                                    |

Чтобы распечатать, нужно нажать кнопку «Печать» в верхнем правом углу.

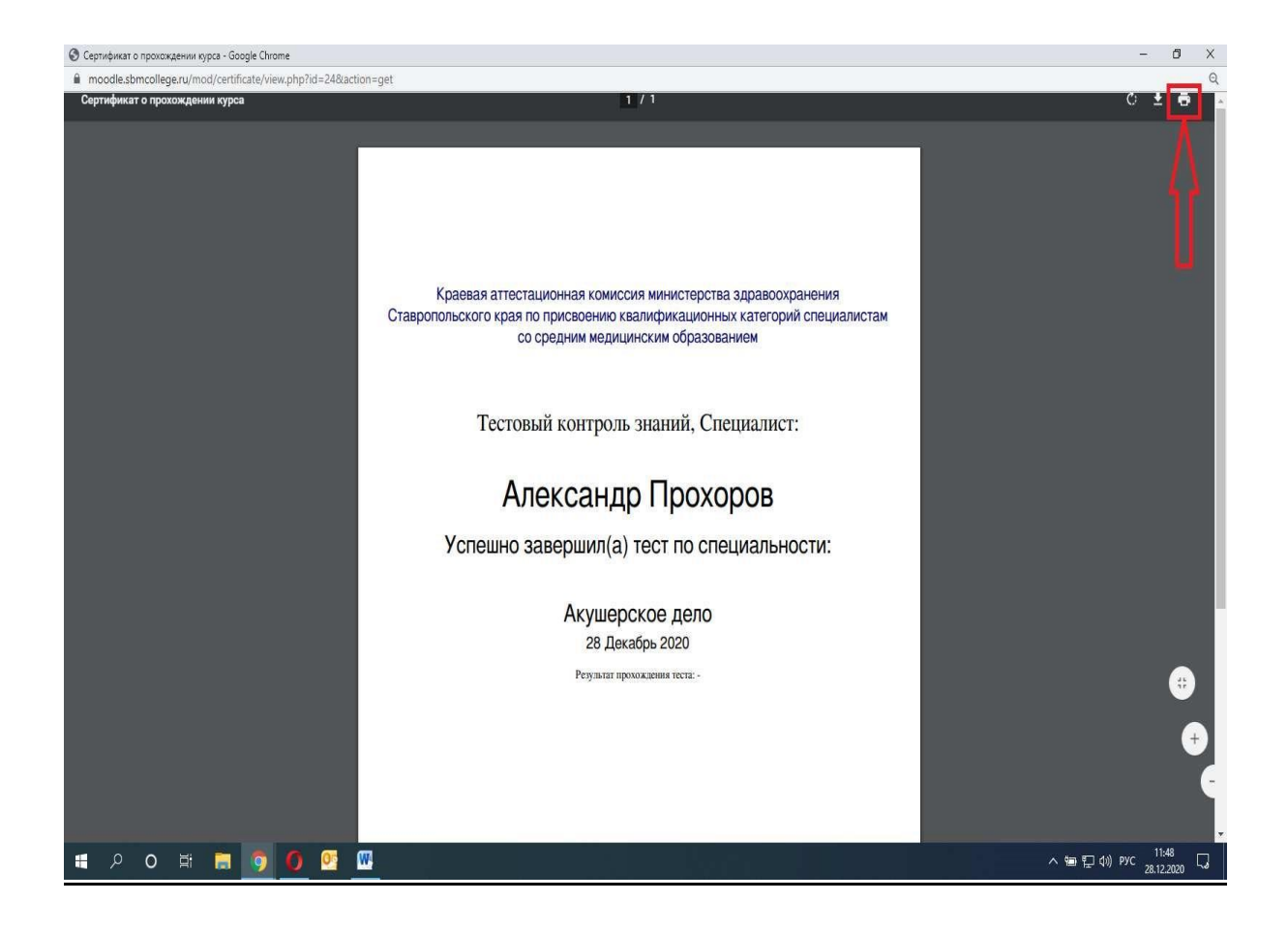